#### Activitiを利用して 簡単なワークフローシステムを 作ってみよう!!

<<超初心者向けです。ごゆるりと~>>

日本Activitiユーザ会 椎葉雅志 OSC 2018 Okinawa 2018.6.16

# おしながき

- 自己紹介
- ワークフロー、BPMとは?
- Activitiについて
- Flowableについて
- Workflow、BPMに必要な機能
- 実際にFlowableを用いてつくってみよう

# 自己紹介

• 出身地

長崎県

主な出没地

関東地方を中心にSEとして目撃情報あり

• プライベート

現在、おもだった趣味はなし。 ドローンを飛ばして上空からの風景映像をとりたい。 老後の食い口を模索中!!

# ワークフロー、BPMとは?(1/2)

ワークフローとは?

<u>https://www.bpm-j.org/bpm/</u> (日本ビジネスプロセス・マネジメント協会HP)

• BPMとは?

<u>https://www.bpm-j.org/keyword/w/530/</u> (日本ビジネスプロセス・マネジメント協会HP)

#### Activitiについて

• オープンソースのワークフロー、BPMプラットフォーム。

<https://www.activiti.org/>

• ライセンス

Apache 2.0 license

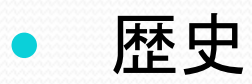

まもなくVer. 7.0公開 (5/31現在 Early Access版公開中)

|          |     | 2011             | 2012            | 2013               | 2014                      | 2015            | 2016                                  | 2017                                                                               | 2018     |
|----------|-----|------------------|-----------------|--------------------|---------------------------|-----------------|---------------------------------------|------------------------------------------------------------------------------------|----------|
|          | 5.x | <b>.</b> 5.0 5.6 | <b>5.7</b> 5.1: | ▲ ▲<br>1 5.12 5.13 | <b>5</b> .14 <b>5</b> .17 | ▲ ▲<br>5.18 5.1 | <b>5</b> .20 <b>5</b> .21 <b>5</b> .2 | 2                                                                                  |          |
| Activiti | 6×  |                  |                 |                    |                           |                 | f <mark>or</mark> k                   | ▲<br>6.0                                                                           |          |
|          | 5.x |                  |                 |                    |                           |                 | 5.22                                  | ▲<br>5.23                                                                          |          |
| FIOWADIE | 6.x |                  |                 |                    |                           |                 |                                       | <ul> <li>▲</li> <li>▲</li> <li>▲</li> <li>6.0</li> <li>6.1</li> <li>6.2</li> </ul> | ▲<br>6.3 |

5

### Flowableについて

• オープンソースのワークフロー、BPMプラットフォーム。

<https://www.flowable.org/>

• ライセンス

Apache 2.0 license

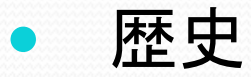

|          |     | 2011                   | 2012                    | 2013               | 2014             | 2015            | 2016                  | 2017                 | 2018     |
|----------|-----|------------------------|-------------------------|--------------------|------------------|-----------------|-----------------------|----------------------|----------|
| Activiti | 5.x | <b>▲→→▲</b><br>5.0 5.6 | <b>5</b> .7 <b>5</b> .1 | ▲ ▲<br>1 5.12 5.13 | <b>5.14 5.17</b> | ► ►<br>5.18 5.1 | <b>5</b> .20 5.21 5.2 | 2                    |          |
| Activiti | 6x  |                        |                         |                    |                  |                 | f <mark>or</mark> k   | ▲<br>6.0             |          |
| Flowable | 5.x |                        |                         |                    |                  |                 | 5.22                  | ▲<br>5.23            |          |
|          | 6.× |                        |                         |                    |                  |                 |                       | ▲ ▲ ▲<br>6.0 6.1 6.2 | ▲<br>6.3 |

6

### Flowableについて

• オープンソースのワークフロー、BPMプラットフォーム。

<https://www.flowable.org/>

• ライセンス

Apache 2.0 license

• 歴史

\_ 2011 2012 2013 2014 2015 2016 2017 2018

直近ではFlowable側のリリース活動が盛ん。

なので、今日はFlowableで説明します…。

本日の利用機能の範囲ではVer6.x系はActivit,Flowableともにあまり違いはないです…。

|          |    | 5.22 5.23 |         |
|----------|----|-----------|---------|
| Flowable | 5. |           | <u></u> |
|          |    |           |         |
|          |    | 60 61     | 62 62   |
|          |    | 6.0 6.1   | 6.2 6.3 |

7

### Flowableについて

#### • ソフトウェア要件

| JDK   | JDK8以上               |
|-------|----------------------|
| IDE   | Eclipse Mars or Neon |
| DBMS  | 主要なDBサーバ             |
| APサーバ | ー般的なAPサーバ            |

#### • 関連する言葉や技術

Workflow BPM(Business Process Management) BPMN(Business Process Modeling Notation) DMN(Dicision Model and Notation) CMMN(Case Management Model and Notation) RPA(Robotic Process Automation)

#### Workflow, BPMに必要な機能

BPM/ワークフローエンジンが具備する機能(今回ご紹介 する一部機能抜粋、その他も多数ありますが…。)

①ユーザを明確にし、役割を決める。またユーザを束ねたグ ループについても同様に管理する

⇒ 仕事に関連するユーザの登録・管理機能
 ②プロセス(業務のフローや処理のフロー)を設計する
 ⇒ 仕事の流れ全体・実施順序・実施条件を定義する機能
 ③データ入力のための手段(フォームを作成)を準備する
 ⇒ データ入力用画面を簡易作成する機能

### つくってみよう!!

それではFlowableを体験しましょう!!

• 本日必要な環境

JDK8, Tomcat7 or 8(8.5.31), Flowable6(6.3.1)

お手持ちの端末にてJDK, Tomcatの環境が整っていれば、これから 一緒にさわってみましょう!!

⇒ Flowableの資材はこちらからお渡しします。

もし、本日環境がなくても非常に簡単なステップで動作・体験すること が可能です。 本日の内容を思い出しながらご自宅でぜひともチャレンジしてみてく ださい。

# シナリオ

荷物の発送手配に関するお仕事
荷物の発送をしたい人は発送先情報
地方(select\_region)
の入力とともに発送依頼を起票する【誰でも実施可能】
次に起票された発送依頼票に詳細情報
発送先県名(pref)

- 予送予定日(shipment\_date)
- 荷物の3辺の長さ(sizecm)
- 荷物の重さ(weightkg)

を入力する【起票した人が実施可能】

③ 条件に従い「課長」もしくは「担当者のうちの誰か」にて発送手 配をおこない荷物追跡番号を追記し発送処理を完了する

# 動作環境の準備(1/2)

- Flowable資材の入手
  - コミュニティサイトよりダウンロード

<a href="https://www.flowable.org/>の「Download Flowable v6.3.1」をクリックし</a> Flowable資材(zipファイル)をダウンロード。

※2018. 5.31時点で、「flowable-6.3.1.zip」がダウンロードされる。

資材の展開

「flowable-6.3.1.zip」を任意の場所で解凍。

本日はこの中から、「flowable-6.3.1/wars」配下に配備されている、

- flowable-idm.war
- flowable-modeler.war
- flowable-task.war

の3つの資材を利用します。

# 動作環境の準備(2/2)

• Flowable資材をTomcat上へ配備

Tomcatのwebapps配下に上記で取得した3つのwarファイルを配備しTomcat起動

- flowable-idm.war
   Flowableが提供するユーザやグループ、権限管理を行うApp
- flowable-modeler.war
   Flowableが提供するWebベースのモデリングApp
- flowable-task.war

Flowableが提供するWebベースのタスク管理App

## 環境の確認

# Flowableの環境の正常性確認として以下のURLへアクセスしましょう!!

- 1 <u>http://localhost:8080/flowable-idm/</u>
  - ューザ :admin
  - パスワード :test
- 2 <u>http://localhost:8080/flowable-modeler/</u>
- 3 <u>http://localhost:8080/flowable-task/</u>

#### まずはエラー無く画面が表示されればOKです。

- 1. ユーザ(Users)の作成
  - 担当内のユーザ情報を登録します
  - 今回のデモにおいては、課長1名、担当者2名の計3名の ユーザ情報を登録します
  - 登録内容は5項目(User id、Email、Password、First name、 Last name)
  - 具体的な登録情報

次ページの表を参照願います。

|       | User id   | Email                            | Password  | First name | Last name |
|-------|-----------|----------------------------------|-----------|------------|-----------|
| マネージャ | manager01 | <u>manager01@osc-okinawa.com</u> | manager01 | まねじゃ       | ぜろいち      |
| 担当者#1 | member01  | <u>member01@osc-okinawa.com</u>  | member01  | めんば        | ぜろいち      |
| 担当者#2 | member02  | <u>member02@osc-okinawa.com</u>  | member02  | めんば        | ぜろに       |

Flowable-idmによる登録情報

- 2. グループ(Groups)の作成
  - 担当内のユーザをまとめたグループを作成・登録します
  - 今回のデモにおいては、担当者2名を1つのグループに登録します ※マネージャはグループに含めない
  - 具体的な登録内容

| Group id | : okinawa-g          |  |
|----------|----------------------|--|
| Name     | : おきなわぐる一ぷ           |  |
| 構成メンバ    | : member01, member02 |  |

- 3. 特権(Privileges)の設定
  - manager01を全ての特権ユーザとして設定
  - okinawa-gを「Access the workflow application」の特権
     ユーザとして設定

flowable-idmによる各種設定のまとめ

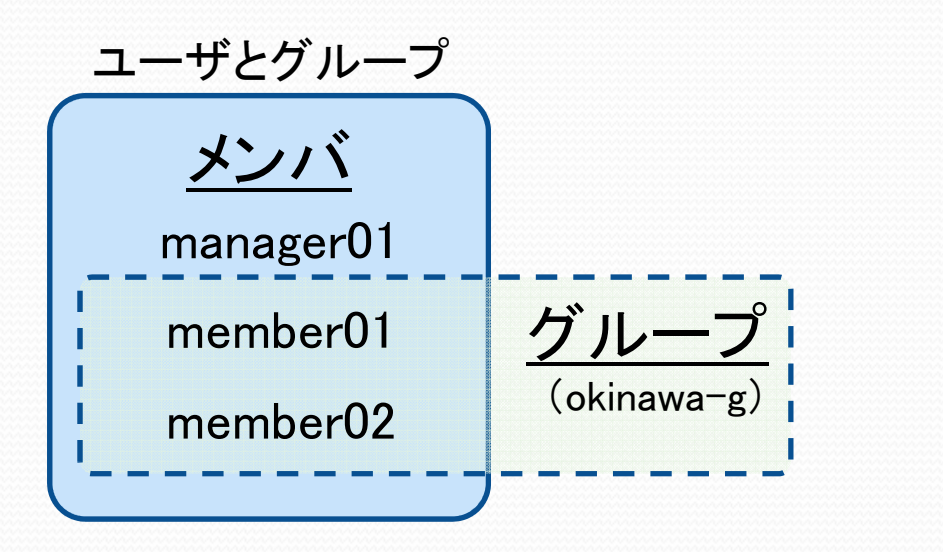

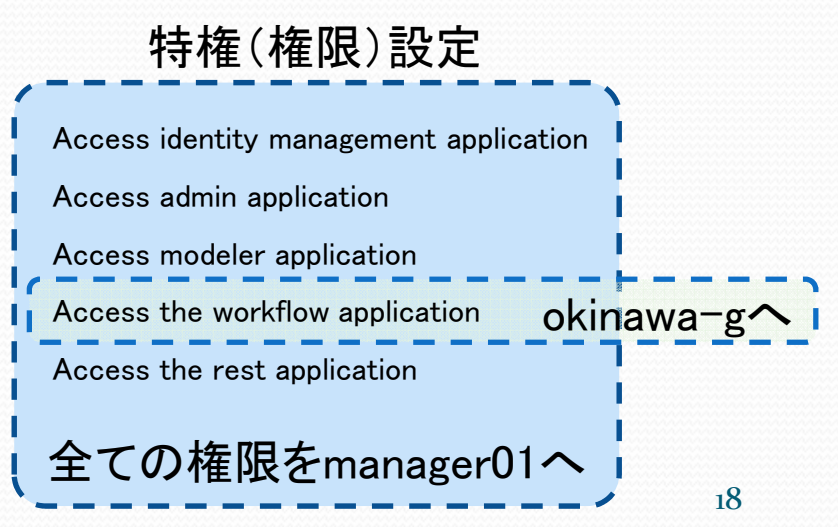

- 1. 作業(業務)フローをお絵かきしてみよう!!(1/3)
  - ① 「業務開始」[「開始イベント」といいます]
  - ② 「発送詳細情報の登録」 [「ユーザタスク」といいます]
  - ③ 「条件分岐」[「ゲートウェイ」といいます]
  - ④ 「引越便発送手配&発送処理」[「ユーザタスク」といいます]
  - ⑤「宅配便発送手配&発送処理」[「ユーザタスク」といいます]
  - ⑥ 「条件分岐合流」[「ゲートウェイ」といいます]
  - ⑦ 「業務終了」[「終了イベント」といいます]

※上記のそれぞれの部品はフロー部品を用いて接続します。 「シーケンスフロー」といいます」 Model name : 荷物発送手配プロセス Model key : TransportProcess

Description

:荷物を発送・手配するプロセス

#### 1. 作業(業務)フローをお絵かきしてみよう!!(2/3)

| Powers for     C to a test 1010/1044      Out of the second second | O Transformation                                                                                                    | Constant influence of the second second | Chrone 2745 BB                                                                                                    |                                                                                                    | Channe 2273                                                                                                    |                                                                                                    | 0, 0<br>0<br>0<br>0<br>0<br>0<br>0<br>0<br>0<br>0<br>0<br>0<br>0<br>0<br>0<br>0<br>0<br>0<br>0                                                                                                    |
|----------------------------------------------------------------------------------------------------|----------------------------------------------------------------------------------------------------|----------------------------------------------------------------------------------------------------|----------------------------------------------------------------------------------------------------|----------------------------------------------------------------------------------------------------|----------------------------------------------------------------------------------------------------|----------------------------------------------------------------------------------------------------|----------------------------------------------------------------------------------------------------|
| win<br>is modela                                                                                                    | Lancaber                                                                                                    | Ng ng hi ging a gan gan gan gan gan gan gan gan gan                                                                                                    | <ul> <li>Filter Earns</li> <li>Kalonisa</li> <li>Terrior Sant</li> <li>Terrior Sant</li> <li>Terrior S</li></ul>                                                                                                    | 0                                                                                                    | <ul> <li>Finant Annes</li> <li>Controlling</li> <li>Controlling</li> <li>Discontinuoling</li> <li>Discontinuoling</li> <li>Discontinuoling</li> <li>Discontinuoling</li> <li>Controlling</li> <li>Controling</li> <li>Controling</li> <li>Controling</li></ul>                                                                                                    | C−−• <sup>±</sup>                                                                                                    |                                                                                                    |
|                                                                                                    |                                                                                                    | Ett Entermine                                                                                                    | Process Revignator<br>Process Revignator<br>The structural discussion                                                                                                    | - Reference         Non-international         Non-international           Beach mathematican         Marcel 1972 1973         Non-international         Non-international           Beach mathematican         Marcel 1972 1973         Non-international         Non-international           Marcel mathematican         Marcel 1972 1973         Non-international         Non-international           Marcel mathematican         Marcel 1972 1973         Non-international         Non-international           Marcel mathematican         Marcel 1974 1974         Non-international         Non-international           Marcel mathematican         Marcel 1974 1974 1974         Non-international         Non-international           Marcel mathematican         Marcel 1974 1974 1974 1974 1974 1974 1974 1974                                                                                                    | Process National System                                                                                                    |                                                                                                    | BRB.6747113.      Brain     Brain     Bra |
| Constitution of the second                                                                                                    | x 88 76976-9 3-07-9 5627 0 467 0 0 € 0 0 x 101 0, 0 ± 0                                                                                                    | Owen 2763 BB BB 7277-7 3+7- 9627 3+7 962 953 0 8 831 0, 0 Ⅲ     Omen 2763 BB BB 7277-7 3+7- 96275 347                                                                                                    | 6 Chrame 774% #8                                                                                                    | RA 557 7×97-9 ユーザー 91>×9 へら7                                                                                                    | E Chrome 7916                                                                                                    | ■3 ■3 ■2 ブッフマーフ ユーザー ラインドラ へんブ                                                                                                    |                                                                                                    |
| den Part                                                                                                    | All - rocket frank faith (1621) - All 25 - All 262 - All 262 - All  |                                                                                                    |                                                                                                    | Contraction Name     Contraction Name     Contraction     Contraction     Contred     Contraction     Contraction     Contr |                                                                                                    | Construction     Construction     Construction     Construction     Construction     Construction     Construction     Construction     Construction     Construction     Construction     Construction     Construction | R, B<br>Igoli The Adresses                                                                                                    |
|                                                                                                    | $\begin{array}{c c c c c c c c c c c c c c c c c c c $                                                                                                    |                                                                                                    | Construction     Construction     C |                                                                                                    | Constant of the second second se |                                                                                                    | S, G<br>Nga Ma Ananan                                                                                                    |
|                                                                                                    | • ■RRASEZ/DEX<br>• 100 Mar 40 Mar 40 M |                                                                                                    | Construction     Construction     C |                                                                                                    | Image: Second second second                    |                                                                                                    |                                                                                                    |

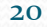

# 1. 作業(業務)フローをお絵かきしてみよう!!(3/3) お絵かきの完成イメージ

| Chrome ノアイル 編集                                                                                                    | 表示 腹歴 フックマ                  | -9 ユーサー 9-                   | 1289 ヘルフ                |                                         | V 🐡 🕑 🛜 ⊾                                              | 86% [ <del>7</del> ], 🔯 水 13:38 🔍 😒 := |
|----------------------------------------------------------------------------------------------------|-----------------------------|------------------------------|-------------------------|-----------------------------------------|--------------------------------------------------------|----------------------------------------|
| e 😑 🗧 🗐 Flowable IDM                                                                                                    | × 🗊 *Flowal                 | ble Modeler                  | ×                       |                                         |                                                        | 6                                      |
| $ \rightarrow$ C (i) localhost:8080/f                                                                                                    | lowable-modeler/#/edite     | or/78c93bba-693f-11          | le8-9e27-4af83be5fa8    | 37                                      |                                                        | ର 🖈                                    |
| 🛛 Flowable                                                                                                    | Processes                   | Case models                  | Forms                   | Decision Tables                         | Apps                                                   | Test Administrator                     |
| - × 4 • •                                                                                                    | C D 🖨                       | +[ <sup>C</sup> 2 <b>Q</b> ( | २ 🔍 🖪 🞜                 | <i>เ</i> -                              |                                                        | E                                      |
| <ul> <li>&gt; Start Events</li> <li>&gt; Activities</li> <li>&gt; Structural</li> <li>&gt; Gateways</li> <li>&gt; Boundary Events</li> <li>&gt; Intermediate Catching Events</li> <li>&gt; Intermediate Throwing Events</li> <li>&gt; End Events</li> <li>&gt; Swimlanes</li> <li>&gt; Artifacts</li> </ul> | С                           | ● 免送詳細情報                     |                         | 3)局使预送手配<br>& 先送知道<br>E配使预送手配<br>& 先送处理 | xO                                                     |                                        |
| rocess Navigator<br>rocess: 荷物発送手配プロセス                                                                                                    | → 荷物発送                      | き手配プロセス                      | ζ                       |                                         |                                                        | ためあいまでコークレフ                            |
| o structural elements used.                                                                                                    | Process iden                | titler :                     | TransportProcess        | Na                                      | ime :                                                  |                                        |
|                                                                                                    | Documentati                 | on :                         | 何物を配返・手配9るノ             | uta Pr                                  | ocess author :                                         |                                        |
|                                                                                                    | Process vers<br>(documentat | ion string<br>ion only) :    | NO VAIUE                | Та                                      | rget namespace :                                       | nttp://www.tiowable                    |
|                                                                                                    |                             |                              |                         | Se                                      | t a specific history level for this ocess definition : | No value                               |
|                                                                                                    | Is executable               | :                            |                         | Da                                      | ta Objects :                                           | No data objects configured             |
| <                                                                                                    | Execution list              | teners :                     | No execution listeners  | configured Ev                           | ent listeners :                                        | No event listeners configured          |
|                                                                                                    | 01 1 1 C 1                  |                              | No aignal definitions o | onfigured                               | 1.00.00                                                | No magaza definitions configurad       |

2. データ入力用のフォームを作成しよう!!(1/4)

#### ①「業務開始」に、

·発送先地方

| Form name<br>Form key<br>Description | : 発送先地方選択フォーム<br>: region<br>: 発送先の地方を選択するフォーム | ) | Label<br>Id<br>Option | <u>Dropdown部品設定</u><br>: 発送先地方を選択してください。<br>: select_region<br>:「九州・沖縄」、「中国」、「四国」、「近畿」、 |
|--------------------------------------|------------------------------------------------|---|-----------------------|-----------------------------------------------------------------------------------------|
|                                      |                                                |   |                       | 中部   、   関東   、   東北   、   北海道   /                                                      |

- 2. データ入力用のフォームを作成しよう!!(2/4)
  - ②「発送詳細情報の登録」に、
    - •発送先県名
    - ·発送予定日

| Form name   | :発送詳細情報入力フォーム       |
|-------------|---------------------|
| Form key    | : transportDetails  |
| Description | : 発送する荷物の詳細情報入力フォーム |

- ・荷物の3辺の長さの合計[cm]
- 荷物の重さ[kg]

| <u>Text部品設定</u><br>Label :発送先の都道府県名を入力してください。<br>Id : pref      | )(  | Label<br>Id | <u>Number部品設定①</u><br>:荷物の3辺の長さの合計を入力してください。[cm]<br>: sizecm | ) |
|-----------------------------------------------------------------|-----|-------------|--------------------------------------------------------------|---|
| <u>Date部品設定</u><br>Label :発送予定日を入力してください。<br>Id : shipment_date | ) ( | Label<br>Id | <u>Number部品設定②</u><br>:荷物の重さを入力してください[kg]<br>: weightkg      | ) |

- 2. データ入力用のフォームを作成しよう!!(3/4)
  - ③ 「引越便発送手配&発送処理」にこれまでの既入力情報、

Form name Form key

Description

: 引越便荷物追跡番号登録フォーム

:引越便の荷物追跡番号を登録するフォーム

: moving no

- •発送先地方
- ·発送県名
- ·発送予定日
- ・荷物の3辺の長さの合計

荷物の重さ

の情報を表示するとともに、

•引越便荷物追跡番号

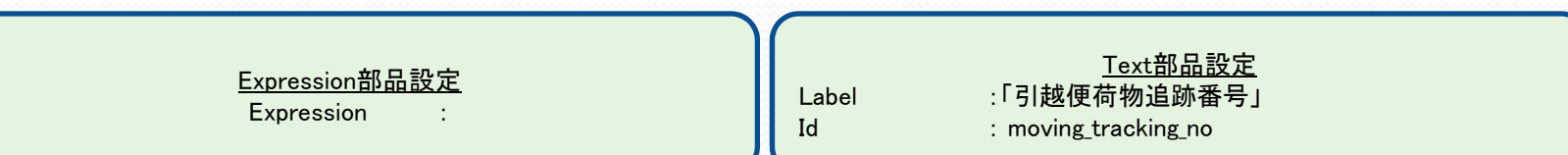

- 2. データ入力用のフォームを作成しよう!!(4/4)
  - ④ 「宅配便発送手配&発送処理」にこれまでの既入力情報、

Form name

Form kev

Description

: 宅配便荷物追跡番号登録フォーム

:宅配便の荷物追跡番号を登録するフォーム

: delivery no

- •発送先地方
- ·発送県名
- ·発送予定日
- ・荷物の3辺の長さの合計

荷物の重さ

の情報を表示するとともに、

•宅配便便荷物追跡番号

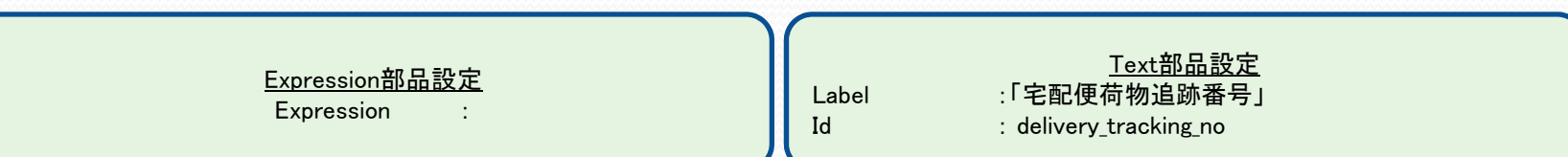

- 各作業(タスク)に作業者を割り当てよう!!(1/2)
   どのような指定が可能??
  - 1. プロセスを開始した人に割り当て(Assigned to process initiator)
  - 2. 単一ユーザに割り当て(Assigned to single user)
  - 3. 複数ユーザのリストに割り当て(Candidate users)
  - 4. 候補グループに割り当て(Candidate groups)

#### 3. 各作業(タスク)に作業者を割り当てよう!!(2/2) それでは実際に割り当て。

| Chrome ファイル 編集 表示                                                                                             | 履歴 ブックマーク ユーザー ウイ                                | ンドウ ヘルプ                           | U 🗟 🖉 🗍                                                                             | 86% [分], 🐻 水 13:38 🔍 🌏 ≔                           |                     |
|----------------------------------------------------------------------------------------------------|--------------------------------------------------|-----------------------------------|-------------------------------------------------------------------------------------|----------------------------------------------------|---------------------|
| • • • Flowable IDM                                                                                            | × Flowable Modeler                               | ×                                 |                                                                                     | Θ                                                  |                     |
| $\leftrightarrow$ $\rightarrow$ C $\bigcirc$ localhost:8080/flowab                                            | le-modeler/#/editor/78c93bba-693f-11             | e8-9e27-4af83be5fa87              |                                                                                     | ९ ☆ :                                              |                     |
| Pr Flowable                                                                                                   | ocesses Case models                              | Forms Decision Table              | s Apps                                                                              | Test Administrator 🗸                               |                     |
|                                                                                                    |                                                  | 2 Q 🖫 🕫 🕫 🧿                       |                                                                                     | ×                                                  |                     |
| Start Events     Activities     Structural                                                                    |                                                  | \$2 ~ 10<br>副目<br>991             |                                                                                     | 単ーユーザに割り<br>(Assigned to single<br>今回は"manager01"へ | 当て<br>user)<br>割り当て |
| Gateways     Boundary Events     Intermediate Catching Events     Intermediate Throwing Events     End Events | ●<br>●<br>注資販償額の<br>登録                           |                                   |                                                                                     |                                                    |                     |
| > Swimlanes<br>> Artifacts                                                                                    | プロセスを開始した人に<br>(Assigned to process              | こ割り当て<br>initiator)               |                                                                                     | 候補グループに割り<br>(Candidate Group<br>今回は"okinawa-g"へ   | 当て<br>os)<br>割り当て   |
| Process Navigator           Process: 荷物発送手配プロセス                                                               | ◇ 荷物発送手配プロセス                                     |                                   |                                                                                     |                                                    |                     |
| No structural elements used.                                                                                  | Process identifier :                             | TransportProcess                  | Name :                                                                              | 荷物発送手配プロセス                                         |                     |
|                                                                                                    | Documentation :                                  | 荷物を配送・手配するプロセス。                   | Process author :                                                                    | No value                                           |                     |
|                                                                                                    | Process version string<br>(documentation only) : | No value                          | Target namespace :<br>Set a specific history level for this<br>process definition : | http://www.flowable<br>No value                    |                     |
|                                                                                                    | Is executable :                                  | 2                                 | Data Objects :                                                                      | No data objects configured                         |                     |
| <                                                                                                    | Execution listeners :                            | No execution listeners configured | Event listeners :                                                                   | No event listeners configured                      |                     |
|                                                                                                    | 0                                                | No signal definitions configured  |                                                                                     | No monage definitions configured                   |                     |

#### 4. フローの分岐条件を設定しよう!!(1/2) 条件

Or

「3辺の長さ(sizecm)が160[cm]より大きい」

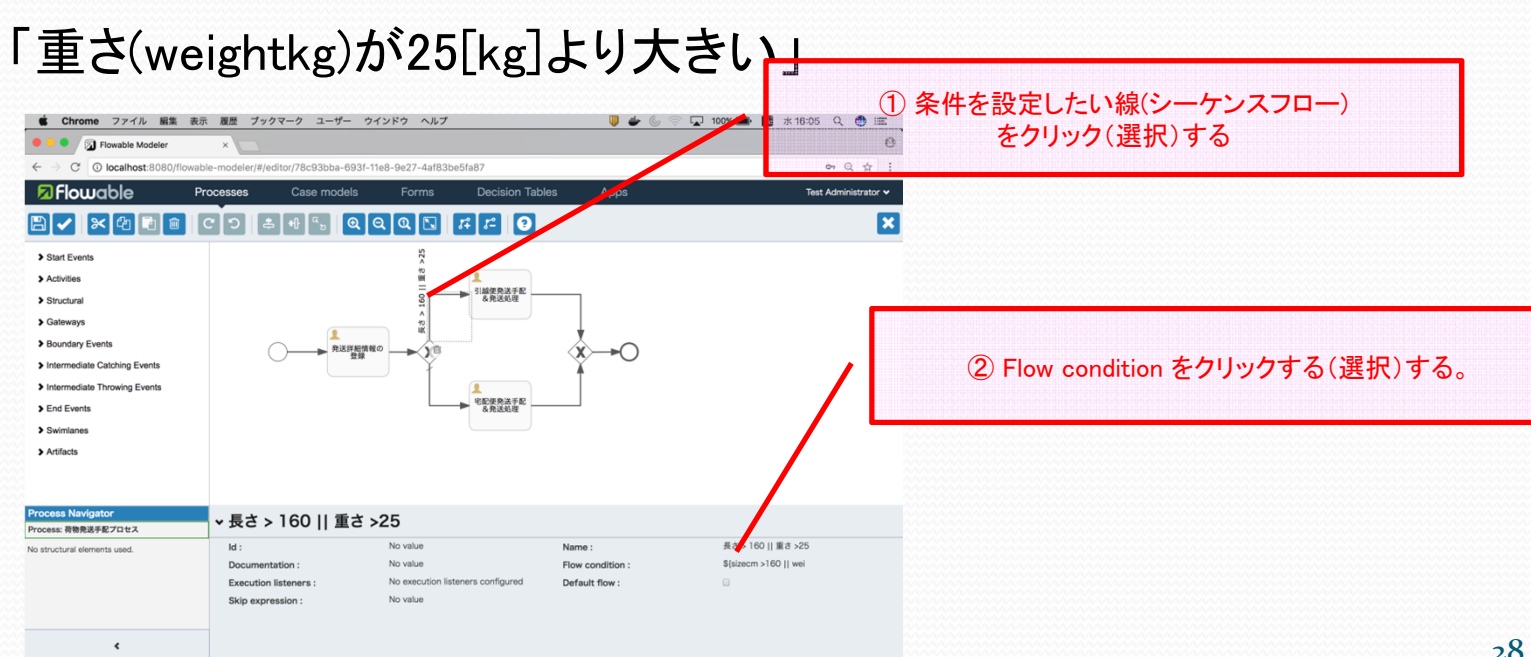

# フローの分岐条件を設定しよう!!(2/2) 判断式を記述する。

\${sizecm > 160 || weightkg > 25}

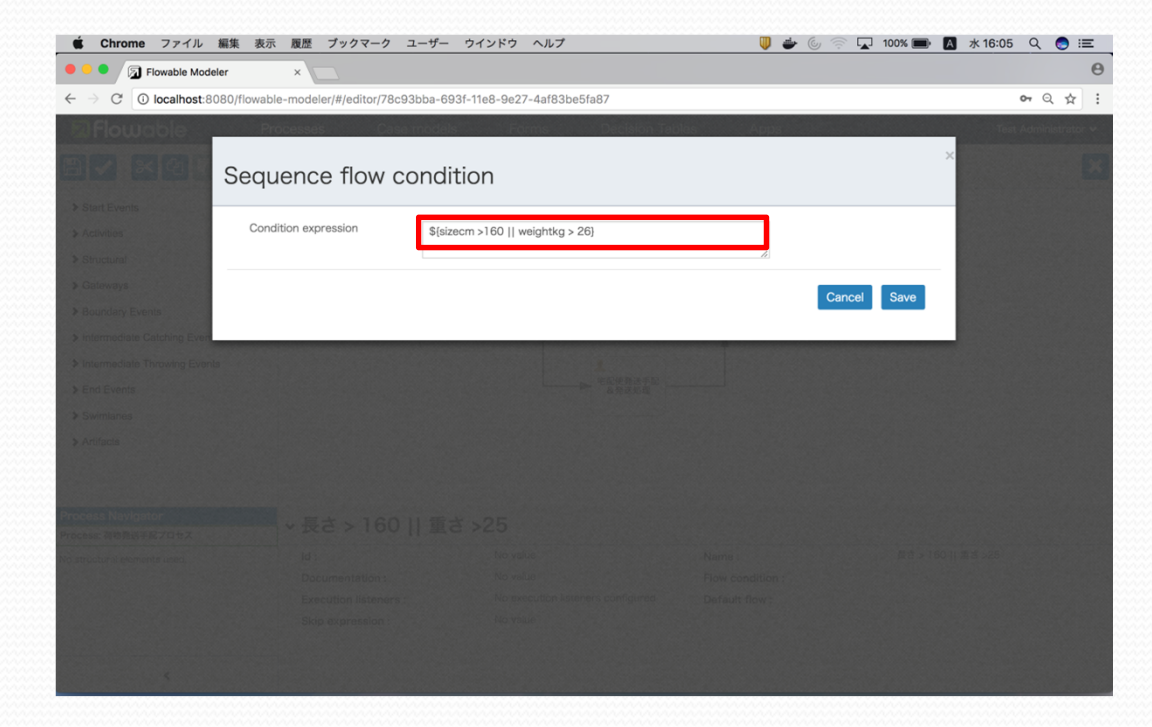

#### 5. 作成したモデルを利用できるようにしよう!!(1/6)

|                | Processes              | Case models                  | Forms              | Decision Tables | Apps | Test Administrator 🛩  |
|----------------|------------------------|------------------------------|--------------------|-----------------|------|-----------------------|
| op definitions |                        |                              |                    |                 |      | Create App Import App |
| 2 Search       | There are no app defir | nitions. To add one, click C | reate App Definiti | on.             |      |                       |
| pp definitions |                        |                              |                    |                 |      |                       |
|                |                        |                              |                    |                 |      |                       |
|                |                        |                              |                    |                 |      | ② Create App ボタンを押す   |
|                |                        |                              |                    |                 |      |                       |
|                |                        |                              |                    |                 |      |                       |
|                |                        |                              |                    |                 |      |                       |
|                |                        |                              |                    |                 |      |                       |
|                |                        |                              |                    |                 |      |                       |
|                |                        |                              |                    |                 |      |                       |
|                |                        |                              |                    |                 |      |                       |
|                |                        |                              |                    |                 |      |                       |
|                |                        |                              |                    |                 |      |                       |
|                |                        |                              |                    |                 |      |                       |

#### 5. 作成したモデルを利用できるようにしよう!!(2/6) アプリケーション情報を入力する。

| 🗳 Chrome ファイル 編集 表示 履歴 ブック                                                   | マーク ユーザー ウインドゥ ヘルプ 🛛 🐺 👘 🗍                                                                                                    | あ 水 16:45 Q 🌏 😑      |
|------------------------------------------------------------------------------|----------------------------------------------------------------------------------------------------|----------------------|
| Signature     Flowable Modeler      ×                                        |                                                                                                    | Θ                    |
| $\leftarrow$ $\rightarrow$ C $\bigcirc$ localhost:8080/flowable-modeler/#/ap | ps                                                                                                    | • Q ☆ :              |
| Flowable Processes                                                           | Case models Forms Decision Tables Apps                                                                                                    | Test Administrator 🛩 |
| App definitions                                                              | Create a new app definition                                                                                                    |                      |
| Q Libertal<br>Japp definitions                                               | You need to give a name for the new app definition and you may want to<br>add a description at the same time.<br>App definition name<br>荷物発送手配APP<br>App definition key<br>transport_app<br>Description<br>荷物発送手配プロセスを含むアプリケーション |                      |
| App definition name                                                          | <br>:荷物発送手配APP                                                                                                    |                      |
| App denfinition key<br>Description                                           | :transport_app<br>:荷物発送手配プロセスを含むアプリケーション                                                                                                    |                      |

#### 5. 作成したモデルを利用できるようにしよう!!(3/6)

Icon, Themeはご自由に!!

「Edit included models」ボタンをおして、既に作成しているプロセス モデル、

| Model name  | :荷物発送手配プロセス        |
|-------------|--------------------|
| Model key   | : TransportProcess |
| Description | :荷物を発送・手配するプロセス    |
|             |                    |

を選択し、動作対象プロセスモデルとして設定する。

5. 作成したモデルを利用できるようにしよう!!(4/6) APP設定画面

| Chrome ファイル 編集 表示 履歴                                            | ブックマーク ユーザー ウインド                 | ゥ ヘルプ                 | U 🖗 🕘 🐺 | 🔉 87% [4]) 🐻 水 13:40 🔍 🌏 ≔     |
|-----------------------------------------------------------------|----------------------------------|-----------------------|---------|--------------------------------|
| ● ● ● 🖉 Flowable IDM 🛛 🗙                                        | Flowable Modeler ×               |                       |         | θ                              |
| $\leftarrow$ $\rightarrow$ C (i) localhost:8080/flowable-modele | er/#/app-editor/b0ad90a3-6943-11 | 1e8-9e27-4af83be5fa87 |         | २ ☆ :                          |
| <b>Flowable</b> Processes                                       | Case models                      | Forms Decision Tables | Apps 🎵  | 荷物発送手配APP Test Administrator 🗸 |
|                                                                 |                                  |                       | •       | ×                              |
| App definition details:                                         | 苛物発送手配APP                        |                       |         |                                |
| PREVIEW                                                         | lcon                             |                       |         |                                |
| 荷物発送手配APP                                                       | ☐ Change ico                     | on                    |         |                                |
|                                                                 | Chang                            | ge theme              |         |                                |
|                                                                 | Groups access,                   | separated by commas   |         |                                |
|                                                                 | Users access st                  | eparated by commas    |         |                                |
|                                                                 |                                  |                       |         |                                |
|                                                                 |                                  |                       |         |                                |
| Models included in the ap                                       | o definition                     |                       |         |                                |
| Edit included models                                            |                                  |                       |         |                                |
| BPMN models CMMN mod                                            | dels                             |                       |         |                                |
|                                                                 |                                  |                       |         |                                |
| 荷物発送手配プロセス                                                      |                                  |                       |         |                                |

5. 作成したモデルを利用できるようにしよう!!(5/6) 利用可能なように動作環境へPublishする。

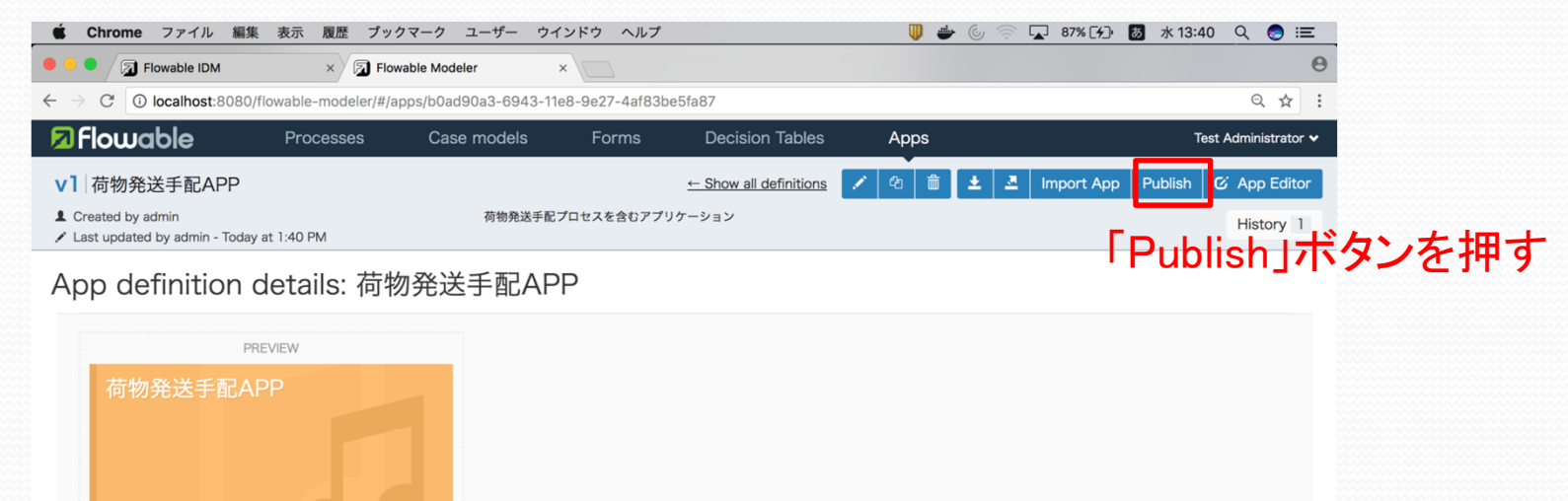

Models included in the app definition

| BPMN models | CMMN models |  |
|-------------|-------------|--|
|             |             |  |

#### flowable-modelerによる作業 5. 作成したモデルを利用できるようにしよう!!(6/6)

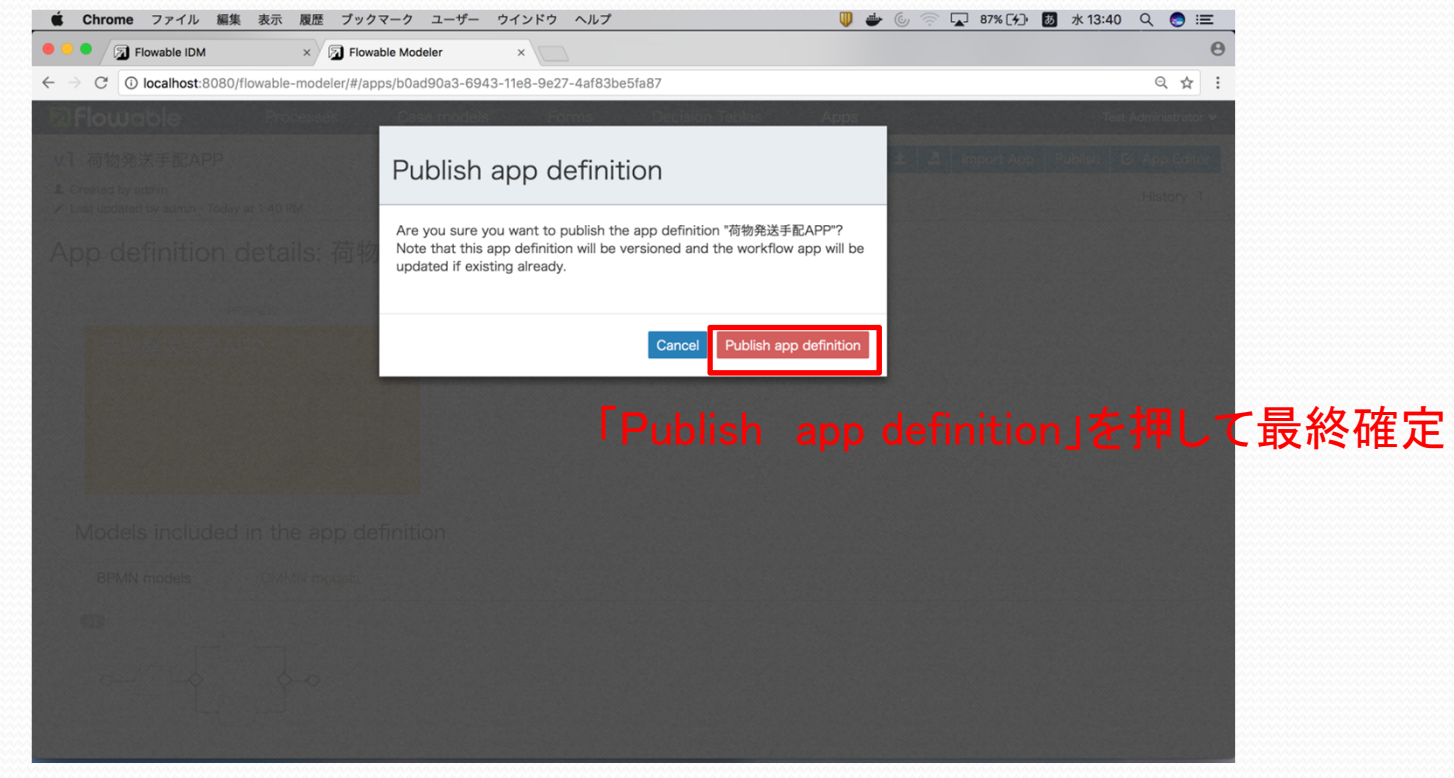

### さあ、動かしてみよう!!

#### 1. Flowable-taskを用いてプロセスを開始しみよう!!

Manager01でログインし開始処理 投入データ 長さ:10、重さ:10 長さ:160、重さ:25 長さ:161、重さ:25 ・長さ:160、重さ:26 長さ:161、重さ:26 Member01でログインし開始処理 投入データ ・長さ:10、重さ:10 長さ:160、重さ:25 長さ:161、重さ:25 長さ:160、重さ:26 長さ:161、重さ:26

プロセスを開始する人(今回の場合 はManager01、Member01)や投入 データ(今回の場合は荷物の3辺の 長さと重さ)により、以降の処理を行 える人や作業(フロー)が変わります ので確認してみてください。

# さあ動かしてみよう!!

- 2. プロセスの開始方法
  - 1. まずは<u>http://localhost:8080/flowable-task/</u>にアクセス
  - 2. 自身のアカウント(今回はmember01)にてログイン
  - 3. 荷物発送手配APPを選択
  - 4. 「Start a new process and then track its progress」をク リック
  - 5. 荷物発送手配プロセスが開始され「発送地方選択画面」 が表示されます。

## さあ動かしてみよう!!

#### 3. タスクの確認、実行画面

| Flowable Tasks                                                                                                    | Processes Cases                                                                                                    |                                                                                                    |                         | めんぱ ぜろいち 🗸 |                                         |
|----------------------------------------------------------------------------------------------------|----------------------------------------------------------------------------------------------------|----------------------------------------------------------------------------------------------------|-------------------------|------------|-----------------------------------------|
| Showing your tasks, no filter applied<br>+ Create Task No<br>予送詳細情報の登録 Created a few<br>This task has no description<br>Assigned to めんば ぜるいち Created a few<br>This task has no description<br>Assigned to めんぱ ぜるいち | ▼<br>ewest first ~<br>v seconds a o<br>v seconds a o<br>v seconds a o<br>v seconds a o<br>v seconds a o<br>v seconds a o | 板の登録<br>ろいち Due: No due date Part of process: 荷物発<br>No content items No comments No sub ta:<br>を入力してください。 | 送手配プロセス - June 7th Save | Complete   |                                         |
| 2 \$Z7                                                                                                    | <ul> <li>● 発送予定日を入力</li> <li>荷物の3辺の長さの</li> <li>荷物の重さを入力し</li> </ul>                                                     | してください。 (d-M-yyyy)<br>合計を入力してください。[cm]<br>てください。[kg]                                                       |                         |            | ) タスクの                                  |
| スクのリスト                                                                                                    |                                                                                                    |                                                                                                    | Save                    | Complete   | / ///////////////////////////////////// |

# まとめ

今回、Flowableを用いて仕事の流れを定義し利用するサンプルを紹介しました。

Flowableを用いることにより、

- 決められたルールで確実に仕事を実施
   (引越便処理: Manager01、宅配便処理: okinawa-g)
- •自身の都合にあわせて仕事を実施 (自身のタスクー覧を元に処理を実施。残作業も明確でやり忘れも防止。)
- 現在の状態把握が可能

(起票した仕事がどこまで進んでいるか?どこで滞留しているか?といった進捗状態の把握が可能。)

といったワークフロー(エンジン)にて実現できる内容を理解頂けたかと思います。

サークルや有志による情報回覧から、全社的な組織を跨ぐ領域でもアイディア次第で利用可能です。

ご自身のおかれている立場に合わせて活用頂ければ幸いです。

#### ご清聴ありがとうございました。